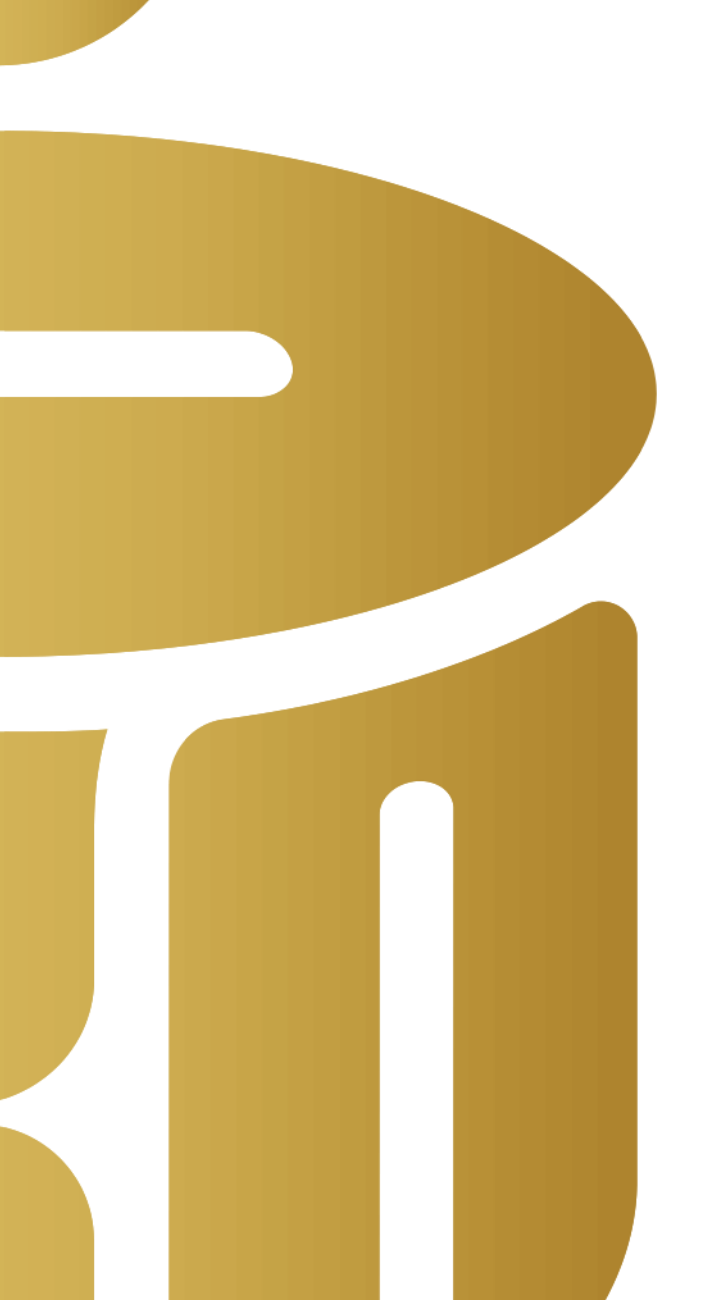

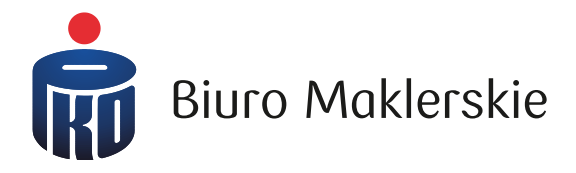

# Aplikacja mobilna PKO supermakler

# Jak pobrać i aktywować aplikację PKO supermakler?

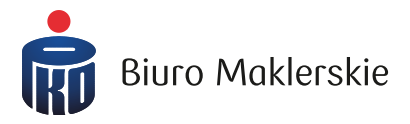

Aplikację pobierzesz:

- ze sklepu Play (urządzenia z systemem Android)
- Ze sklepu AppStore (urządzenia z systemem iOS)

W wyszukiwarce sklepu wpisz "PKO supermakler" i wybierz przycisk odpowiadający za instalację aplikacji Do aktywacji aplikacji potrzebujesz:

- Iogin (identyfikator) do przeglądarkowego serwisu PKO supermakler lub ustalony przez Ciebie przyjazny login (alias)
- hasło do serwisu przeglądarkowego PKO supermakler lub hasło do pierwszego logowania (otrzymanego w wiadomości SMS)

# Parowanie aplikacji z loginem użytkownika

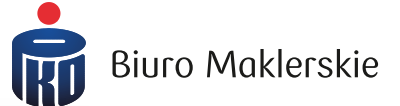

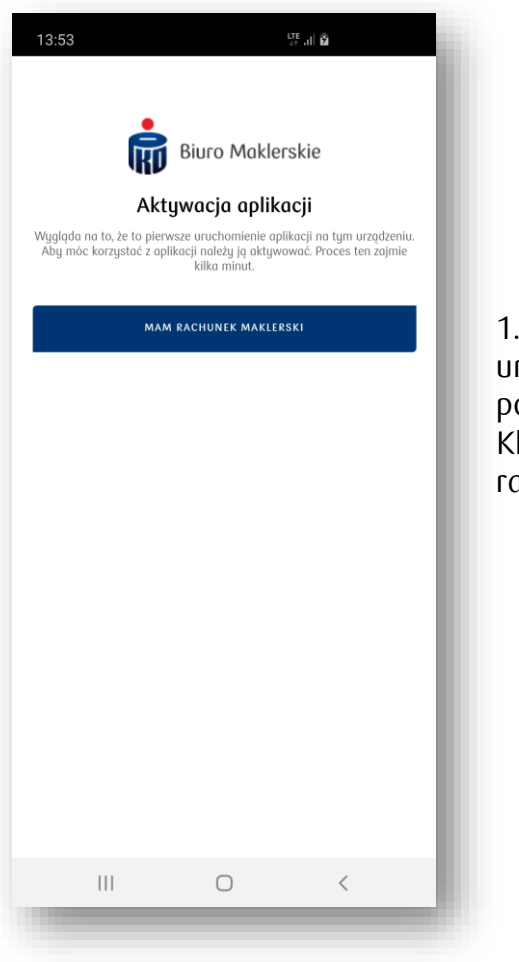

1. Przy pierwszym uruchomieniu aplikacji pojawi się ekran powitalny. Kliknij na przycisk "Mam rachunek maklerski"

| Łącze      | nie konta<br>s                   | z aplikacją<br>upermakler                   | mobilną PKO                           |
|------------|----------------------------------|---------------------------------------------|---------------------------------------|
| Aby kontyr | nuować proces o<br>do PKO supern | aktywacji wprowadż<br>nakler w wersji przeg | poniżej dane logowania<br>lądarkowej. |
| OGIN       |                                  |                                             |                                       |
| 2          |                                  |                                             |                                       |
| ASŁO       |                                  |                                             |                                       |
| 6          |                                  |                                             |                                       |
|            |                                  | DALEJ                                       |                                       |
|            |                                  |                                             |                                       |
|            |                                  |                                             |                                       |
|            |                                  |                                             |                                       |
|            |                                  |                                             |                                       |
|            |                                  |                                             |                                       |
|            |                                  |                                             |                                       |
|            |                                  |                                             |                                       |

2. W kolejnym oknie wpisz swój login oraz hasło

# Parowanie aplikacji z loginem użytkownika

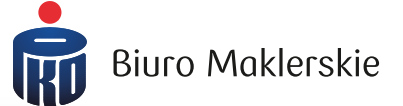

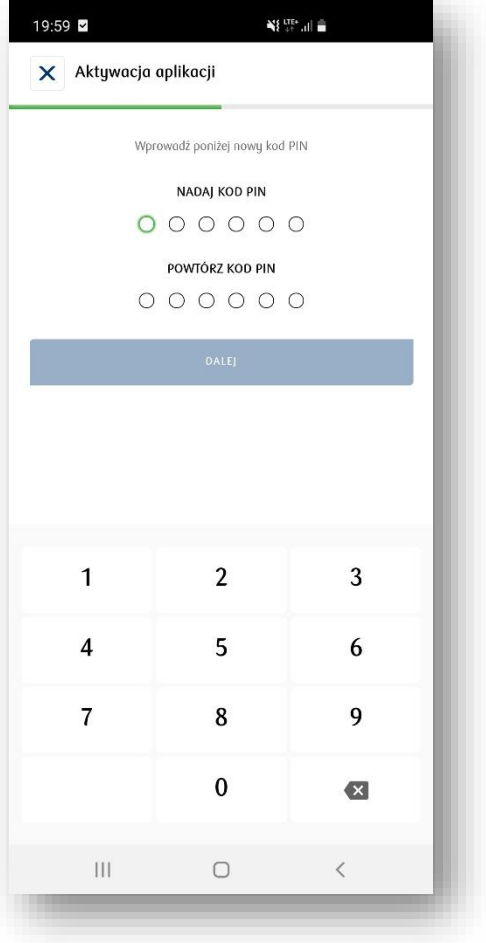

3. Nadaj 6-cio cyfrowy kod PIN, który będzie służyć do logowania

Uwaga cyfry nie mogą się powtarzać

| la twoje urządzenie m<br>Aby zakończyć proces | obilne została wysłana w<br>łączenia konta z aplikacj | riadomość z kodem SMS.<br>ą wprowadź kod poniżej. |
|-----------------------------------------------|-------------------------------------------------------|---------------------------------------------------|
| od SMS                                        |                                                       |                                                   |
|                                               |                                                       |                                                   |
|                                               |                                                       |                                                   |
|                                               | ZALOGUJ                                               |                                                   |
|                                               |                                                       |                                                   |
|                                               |                                                       |                                                   |
|                                               |                                                       |                                                   |
|                                               |                                                       |                                                   |
|                                               |                                                       |                                                   |
|                                               |                                                       |                                                   |
|                                               |                                                       |                                                   |
| 1                                             | 2                                                     | 3                                                 |
| 1                                             | 2                                                     | 3                                                 |
| 1                                             | 2                                                     | 3                                                 |
| 1<br>4                                        | 2<br>5                                                | 3                                                 |
| 1 4 7                                         | 2<br>5<br>8                                           | 3<br>6<br>9                                       |
| 1<br>4<br>7                                   | 2<br>5<br>8                                           | 3<br>6<br>9                                       |
| 1<br>4<br>7                                   | 2<br>5<br>8<br>0                                      | 3<br>6<br>9                                       |
| 1<br>4<br>7                                   | 2<br>5<br>8<br>0                                      | 3<br>6<br>9<br>🗙                                  |

#### 4. Oraz wprowadź kod SMS z wiadomości SMS

# Ekran główny

| 14:46 🖪 🖸                     |                          | N{ 178+ .1  D                      |
|-------------------------------|--------------------------|------------------------------------|
| 蘭 Pulpit                      |                          | 10061100 PP                        |
| Moje instrur                  | menty 狚                  |                                    |
| KGHM ><br>WWA: PLN            | <b>≁ 8,69%</b><br>489,10 | LOTOS > ~ 0,70%<br>WWA: PLN 100,00 |
| Mój portfel                   | 3                        |                                    |
| 0                             | <b>407 331</b>           | ,21 PLN                            |
| Moje zleceni                  | ia 🚺                     |                                    |
| SPRZEDAŻ GPW                  | WWA PLN                  | 40,00 PLN 0/2                      |
|                               | Zobacz więc              | ej w Zlecenia                      |
| Moje dywide                   | endy 🗿                   |                                    |
| РКОВР У                       | WWA: PKOBP               | TERMIN WYPEATY: 10-06-2021         |
| <b>1,00</b>                   | PLN                      | 33,33%<br>POPRZEDNIA DYWIDENDA     |
| Zot                           | acz więcej w Zdo         | arzenia korporacyjne               |
| Moje wskaź                    | niki rynkow              | e                                  |
| WIG20 WWA<br>→ 1,43% 3 077,34 | D                        | MWIG40 WWA                         |
|                               |                          |                                    |
| Polska (GPV                   | /)                       |                                    |
| TOP 5 WZ                      | ROSTÓW                   | TOP 5 SPADKÓW                      |
| KGHM<br>KGH                   | 8,6 مبر                  | 9% 489,10                          |
| CDPROJEKT<br>CDR              | 4,9 مر                   | 6%                                 |
| Pulpit (                      | ortfel Instru            | nenty Notowania                    |

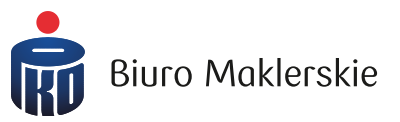

Przy pierwszym logowaniu pojawi się pytanie o otrzymywanie powiadomień Push. Wyświetli się również informacja o możliwości wybrania logowania:

- za pomocą Touch ID (urządzania z systemem Android oraz iOS)
- □ za pomocą Face ID (urządzenia z systemem iOS)

Na ekranie głównym dostępne są:

- Posiadane instrumenty finansowe (z możliwością przejścia do profilu spółki)
- Wycena rachunku inwestycyjnego
- Informacja o złożonych zleceniach
- Informacja o naliczonych przyszłych wypłatach dywidendy
- Proste wykresy
- > Top 5 wzrostów i spadków

#### Nowe zlecenie

| Q WYSZUKAJ PO NAZW                                                                         | IE LUB ISINIE LUB TICKERZE                 |
|--------------------------------------------------------------------------------------------|--------------------------------------------|
|                                                                                            |                                            |
| KUP                                                                                        | SPRZEDAJ                                   |
|                                                                                            |                                            |
|                                                                                            |                                            |
| ILOŚĆ                                                                                      | LIMIT CENY                                 |
|                                                                                            |                                            |
| ~                                                                                          | •                                          |
| ↓ ✓                                                                                        | ^                                          |
| Data sesji<br>Wažnošć<br>Blokada                                                           |                                            |
| Data sesji<br>Wažność<br>Blokada<br>Wymagany depozyt<br>Prowizja                           |                                            |
| Data sesji<br>Wažność<br>Blokada<br>Wymagany depozyt<br>Prowizja<br>PODSTAWOWA             | ZAAWANSOWANA                               |
| Data sesji<br>Wažność<br>Blokada<br>Wymagany depozyt<br>Prowizja<br>PODSTAWOWA             | ZAAWANSOWANA       WY\$LIJ ZLECENIE        |
| Data sesji<br>Wažność<br>Blokada<br>Wymagany depozyt<br>Prowizja<br>PODSTAWOWA<br>PRZELICZ | ▲       ZAAWANSOWANA       WYŚLIJ ZLECENIE |
| Data sesji<br>Wažność<br>Blokada<br>Wymagany depozyt<br>Prowizja<br>PODSTAWOWA<br>PRZELICZ | ▲ ZAAWANSOWANA WYŚLIJ ZLECENIE             |
| Data sesji<br>Wažnošć<br>Blokada<br>Wymagany depozyt<br>Prowizja<br>PODSTAWOWA<br>PRZELICZ | ZAAWANSOWANA       WYŚLIJ ZLECENIE         |

| 20:15 🖪 🗹        |              | N{ 17+ .1           |     |
|------------------|--------------|---------------------|-----|
| ← Złóż zlece     | enie         |                     |     |
| Q WYSZUKAJ PO    | ) NAZWIE LUB | ISINIE LUB TICKERZE |     |
|                  |              |                     |     |
| KUP              |              | SPRZEDAJ            |     |
|                  |              |                     |     |
| ILOŚĆ            |              | LIMIT CENY          |     |
|                  | ~ ^          |                     |     |
| LIMIT AKTYWACJI  |              | ILOŚĆ UJAWNIONA     |     |
|                  |              |                     | ~ ^ |
| TYP LIMITU       |              | LIMIT PEG           |     |
| LIMIT            | ~            |                     |     |
| ILOŚĆ MIN        |              | DATA SESJI          |     |
|                  | ~ ^          | DD-MM-RRR           |     |
| WAŻNOŚĆ          |              | DATA WAŻNOŚCI       |     |
| DZIEŃ            | ~            | DD-MM-RRR           |     |
| Data sesji       |              |                     |     |
| Blokada          |              |                     |     |
| Wymagany depozyt |              |                     |     |
| Prowizja         |              |                     |     |
|                  |              |                     |     |
| PRZELICZ         |              | WYŚLIJ ZLECENIE     |     |

Biuro Maklerskie

Po wybraniu ikony dostępnej w prawym dolnym rogu większości z ekranów, otwiera się okno umożliwiające składanie zleceń kupna/sprzedaży.

Obok prezentujemy wygląd formatki zleceń: podstawowej oraz zaawansowanej.

# Dolne menu aplikacji - Portfel

W zakładce "Mój portfel" dostępne są szczegółowe informacje dotyczące wyceny rachunku inwestycyjnego.

W przypadku posiadania walut obcych, wycena portfela uwzględnia poszczególne waluty.

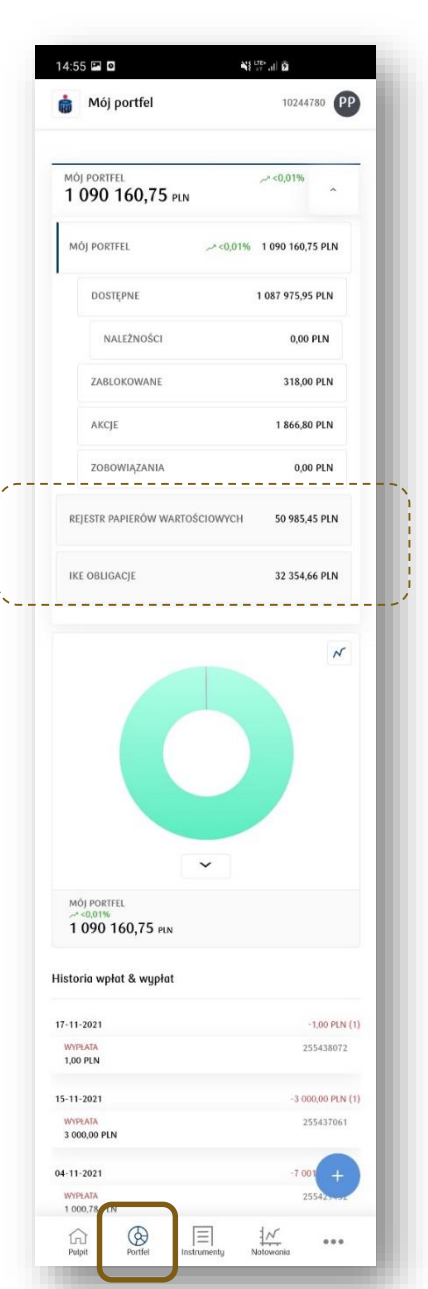

Jeżeli jesteś właścicielem Rejestru Papierów Wartościowych (rachunku rejestrowego) lub IKE-Obligacje, masz wgląd do stanu tych rachunków w zakresie gotówki, posiadanych obligacji oraz historii.

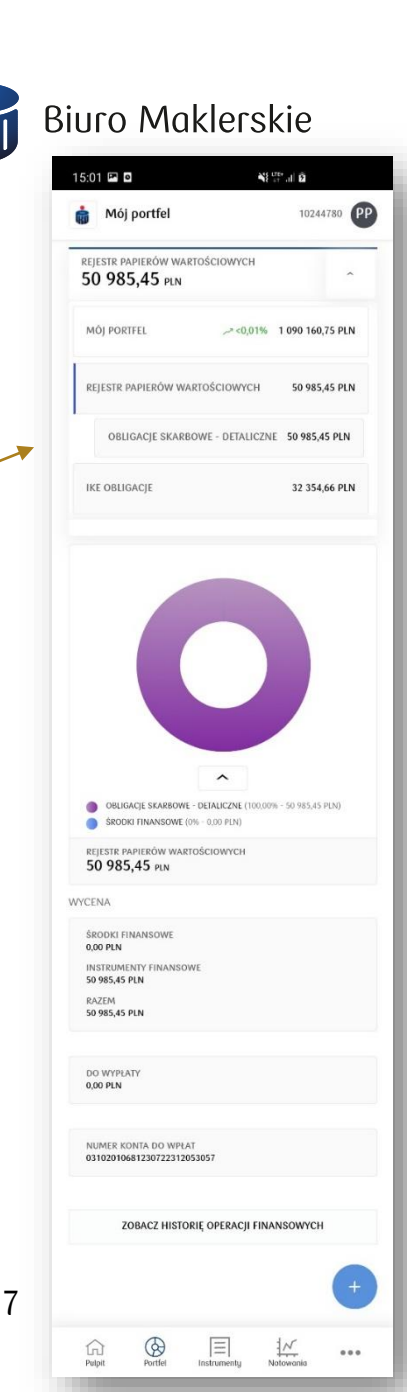

# Dolne menu aplikacji – Instrumenty

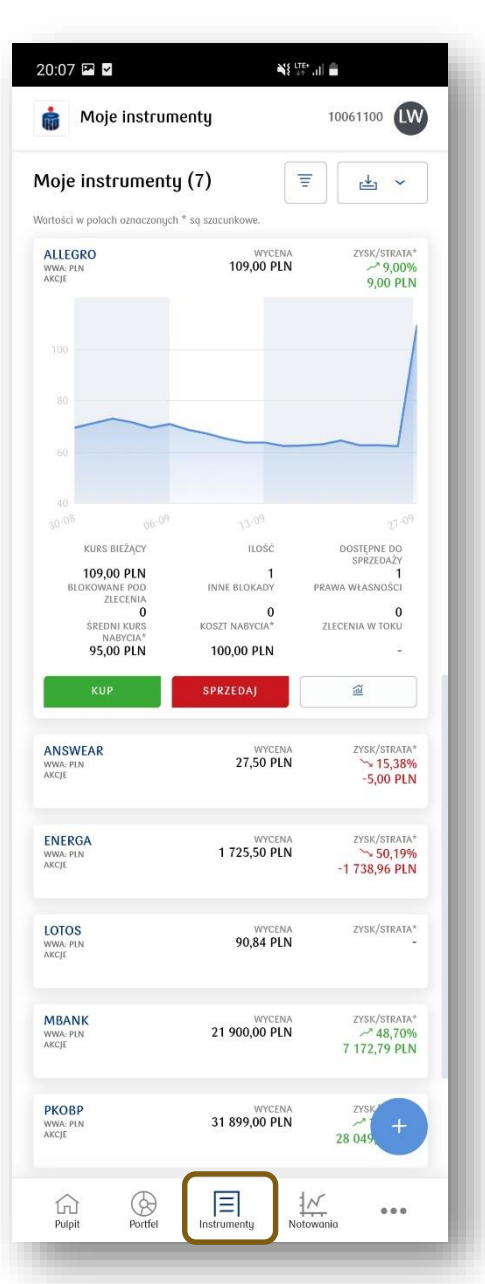

W zakładce "Moje instrumenty" prezentowana jest lista posiadanych instrumentów finansowych.

W widoku podstawowym prezentowane są:

- Nazwa spółki (z możliwością przejścia do Profilu spółki)
- > Wycena
- Szacunkowy zysk/strata

Po kliknięciu na dany instrument, okno jest rozwijane o dodatkowe szczegóły:

- Wykres
- Kurs bieżący
- Ilość posiadanych instrumentów/ dostępnych do sprzedaży/ blokowanych
- Ilość praw własności
- Szacunkowy średni kurs nabycia i szacunkowy koszt nabycia
- Ilość aktywnych zleceń (zlecenia w toku)
- Przyciski kup/sprzedaj
- Opcja otwarcia wykresu Trading View

Wygenerowany raport można pobrać jako plik PDF oraz CSV.

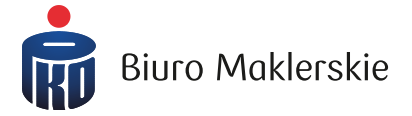

# Dolne menu aplikacji – Notowania cz.1

Moje koszyki notowań (1)

Gogo

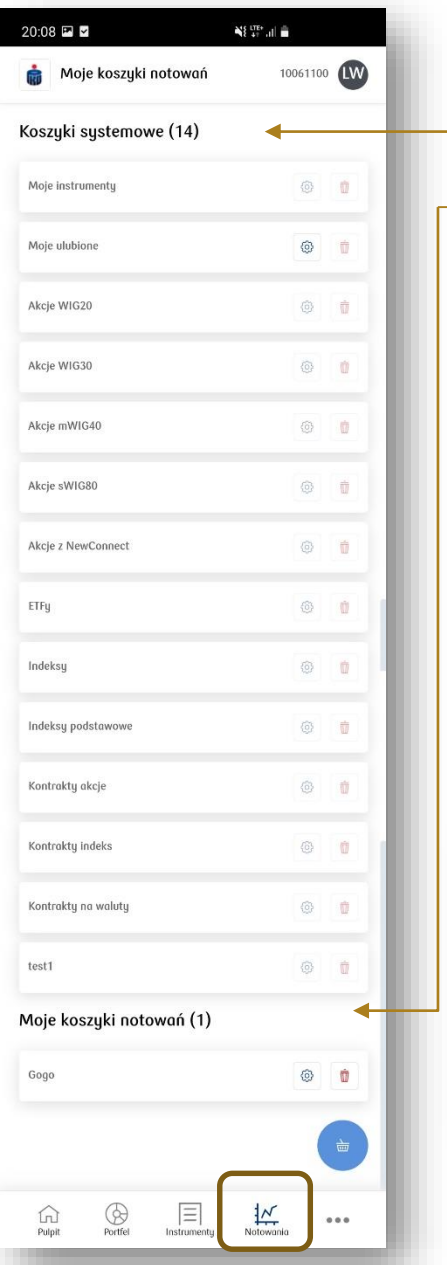

W górnej sekcji prezentowane są systemowe koszyki notowań (utworzone przez BM).

W dolnej sekcji prezentowane są koszyki notowań utworzone przez Ciebie.

ලි

Ŵ

W aplikacji mobilnej widoczne są te same koszyki notowań, które dostępne są na wersji przeglądarkowej.

 Aby dodać nowy koszyk notowań należy kliknąć na ikonę koszyka dostępną w prawym dolnym rogu ekranu.

**Biuro Maklerskie** 

Aby edytować koszyk, należy kliknąć na ikonę ustawień. Nie można edytować koszyków systemowych (z wyjątkiem "Moje ulubione").

Aby usunąć koszyk, należy kliknąć na ikonę kosza. Nie można usuwać koszyków systemowych.

Usunięcie koszyka w wersji mobilnej, skutkuje usunięciem go również w wersji przeglądarkowej (i odwrotnie).

#### Dolne menu aplikacji – Notowania cz.2

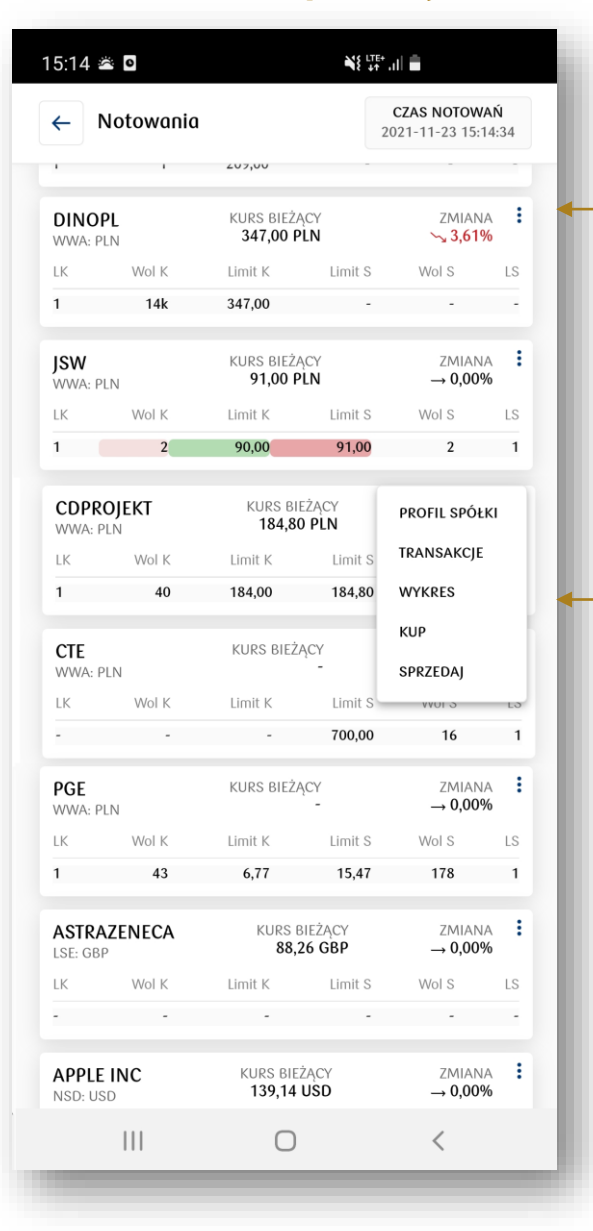

Po otwarciu tabeli notowań, <u>klikając na ikonę trzech kropek</u> w prawym górnym rogu danego instrumentu finansowego, wyświetla się dodatkowe menu z możliwością otwarcia:

- 🗸 Profilu spółki
- ✓ Transakcji bieżących
- ✓ Wykresu Trading View
- ✓ Okna zlecenia kupna/sprzedaży

Po godzinie 8:30, przed zawarciem pierwszej transakcji na danym papierze, prezentowany jest kurs TKO oraz TKO%.

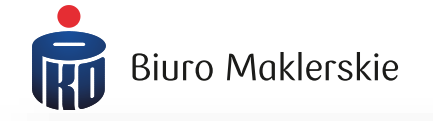

| ۱ →              | Notowania       | 1              | 2                  | CZAS NOTOWA<br>2021-10-26 14:1 | λ <b>Ń</b><br>5:17 |
|------------------|-----------------|----------------|--------------------|--------------------------------|--------------------|
| kcje             | WIG20 (2        | 20)            |                    | ■                              | Ø                  |
| ALLEG<br>WWA: PI | <b>RO</b><br>LN | 111,68 P       | 'KO<br>'LN         | ۳KO%<br><b>0,05% ح</b> ہ       | :                  |
| LK               | Wol K           | Limit K        | Limit S            | Wol S                          | LS                 |
| 1                | 45k             | 110,24         | 110,36             | 45k                            | 1                  |
| ASSEC<br>WWA: PI | COPOL           | 77,15          | tko<br>PLN         | ۳KO%<br><b>0,06% «</b> مر      | :                  |
| LK               | Wol K           | Limit K        | Limit S            | Wol S                          | LS                 |
| 5                | 326k            | 76,45          | 76,55              | 326k                           | 5                  |
| CCC<br>WWA: PI   | LN              | 255,00         | tko<br>PLN         | TKO%                           | :                  |
| LK               | Wol K           | Limit K        | Limit S            | Wol S                          | LS                 |
| 1                | 10              | 255,00         | 255,10             | 97k                            | 5                  |
| CDPR(<br>WWA: PI | DJEKT           | 192,46         | tko<br>PLN         | ۳KO%<br><b>0,05% ح</b> ہر      | :                  |
| LK               | Wol K           | Limit K        | Limit S            | Wol S                          | LS                 |
| 1                | 26k             | 192,26         | 192,46             | 26k                            | 1                  |
| CYFRP<br>WWA: PI | LSAT            | 36,90          | tko<br>P <b>LN</b> | ۳КО%<br><b>0,05% م</b> ر       |                    |
| LK               | Wol K           | Limit K        | Limit S            | Wol S                          | LS                 |
| 2                | 271k            | 36,86          | 36,90              | 271k                           | 2                  |
| DINOF<br>WWA: PI | PL<br>LN        | ⊺<br>347,60 PI | KO<br>L <b>N</b>   | ۳KO%<br><b>0,03%</b> حبر       | :                  |
| LK               | Wol K           | Limit K        | Limit S            | Wol S                          | LS                 |
| 7                | 71k             | 347,50         | 347,60             | 3 220                          | 5                  |
|                  | 111             | 0              |                    | <                              |                    |

# Boczne menu aplikacji

| 1:41 🖬 🛙                   |                              |                                   |
|----------------------------|------------------------------|-----------------------------------|
| [7-]                       | Zlecenia                     | ````````````````````````````````` |
| ()5                        | Transakcje                   | >                                 |
| %                          | Dyspozycje - Obligacje SP    | >                                 |
| Ē                          | Moja aktywność               | رر<br>>                           |
| оП                         | News                         | >                                 |
| ا<br>گ                     | Serwis informacyjny          | >                                 |
|                            | Nowe emisje                  | >                                 |
| 97:                        | Zdarzenia korporacyjne       | >                                 |
| $\stackrel{>}{\leftarrow}$ | Przelewy                     | >                                 |
| Œ                          | Historia CRR                 | >                                 |
|                            |                              |                                   |
| CD<br>Pulpit               | Portfel Instrumenty Notowani | ia (•••                           |
|                            | II O                         | <                                 |

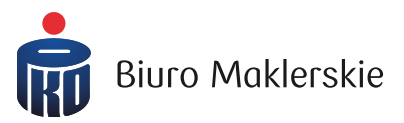

 Aby wywołać boczne menu, kliknij na ikonę trzech kropek widoczną na każdym ekranie, w prawym dolnym rogu aplikacji.

Zakładka "Dyspozycje – Obligacje SP" widoczna jest jedynie na rachunkach SUPER IKE.

#### Boczne menu aplikacji - wyszukiwarka

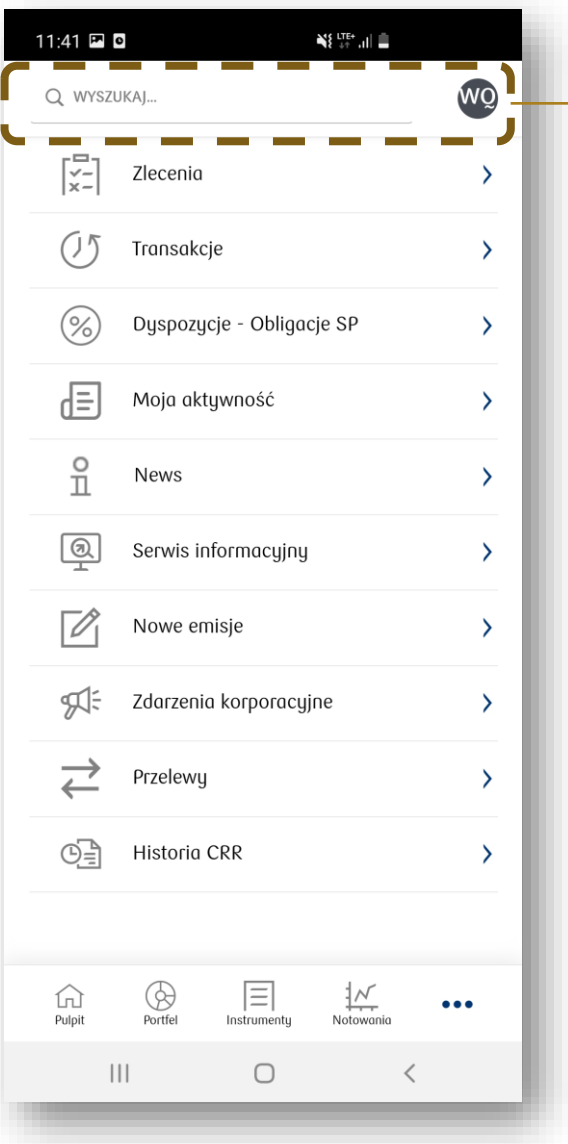

| ← РКОВР                                            | >                        |
|----------------------------------------------------|--------------------------|
|                                                    | WSZYSTKIE                |
| PKOBP<br>PLPK00000016 PKO PLN<br>WWA: POLAND - GPW | AKCJE                    |
|                                                    |                          |
|                                                    |                          |
| ← РКОВР                                            | >                        |
| •                                                  | WSZYSTKIE                |
| РКОВР                                              | V WSZYSTKIE              |
| Z PLPKO0000016 PKO PLN<br>WWA: POLAND - GPW        | INSTRUMENTY              |
| <b>PKOBP</b><br>21-09-2021 20:16:07                | ZLECENIA                 |
| Wysłano notyfikację                                |                          |
|                                                    |                          |
| אין איז איז איז איז איז איז איז איז איז איז        | wyczajnego Walnego<br>A. |
|                                                    |                          |

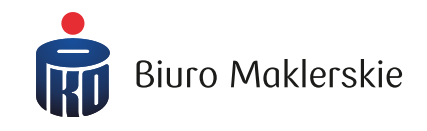

Na górze bocznego menu dostępna jest zaawansowana wyszukiwarka instrumentów finansowych.

Po wpisaniu nazwy papieru możesz:

- złożyć zlecenie kupna i sprzedaży
- ✓ wyświetlić aktywne zlecenia
- ✓ wyświetlić newsy (PAP,ESPI,EBI)
- przejść do profilu spółki

# Profil spółki

| HM         KKH M000017         WA: KGH PIN         II JOC POSIADANA<br>2       KUSS DOWESTINA<br>450,00         VIUS BEZZY<br>450,00       ZALANA %       WULIMEN         489,10       -46,09%       510         OGO TV TYS       KUSS MAX       KUSS MAX         231,54       489,10       440,00         WIDELEN MAX       WIDELEN MIN       STATUS         495,00       405,00       ZAWIESZONY         MOLEN MAX       WIDELEN MIN       STATUS         495,00       405,00       ZAWIESZONY         MOLEN MAX       WIDELEN MIN       STATUS         405,00       ZAWIESZONY                                                                                                    |                         | ofil spółki                                   |                                                |                                 |                           |        |
|----------------------------------------------------------------------------------------------------|-------------------------|-----------------------------------------------|------------------------------------------------|---------------------------------|---------------------------|--------|
| 1056 РОЗАВЛАМА       KUES DOMESTINAL       KUES DOMESTINAL         2       490,00       KUES DOMESTINAL         489,10       -2,6,9%       510         0021,51       489,10       440,00         WOLDEN MAX       WOLDEN MAX       WOLDEN MAX         495,00       405,00       ZAWIESZONY         000       405,00       ZAWIESZONY         000       405,00       ZAWIESZONY         000       405,00       ZAWIESZONY         000                                                                                                    | GHM<br>KGHM0<br>VA: KGI | 00017<br>H <b>PLN</b>                         |                                                |                                 |                           |        |
| 2 450,00 450,00<br>KURS BIEZCY<br>2 459,00 - 6,69% 510<br>OBLOT WTS KURS MAX KURS MIN<br>2 31,54 459,10 440,00<br>WINELEMAX WOULDENIN STRUE<br>3 405,00 20<br>405,00 ZAWESZONY                                                                                                    | ILOŚĆ P                 | OSIADANA                                      | KURS ODNIESI                                   | ENIA                            | KURS OTWARCIA             |        |
| Note Statustion 1                                                                                                    | 2                       | 12101                                         | 450,00                                         |                                 | 450,00                    |        |
| OBJOR IN TYS     KUSE MAX     KUSE MAN       231,54     489,10     440,00       WIDELMAX     WIDELMAN     STATUS       495,00     405,00     ZAWESZONY         00     0     0       00     0     0       00     0     0       00     0     0       00     0     0       00     0     0       00     0     0       00     0     0       00     0     0       00     0     0       00     0     0       01     1     183,70       1     183,70     -       1     183,70     -       1     154,00     -                                                                                                    | 489,10                  | IEZĄCY                                        | 2MIANA %                                       |                                 | 510                       |        |
| 231,54     489,10     440,00       WIDELKI MAX     WIDELKI MIN     STATUS       495,00     405,00     ZAWIESZONY         500     405,00     ZAWIESZONY         500     405,00     ZAWIESZONY         500     405,00     ZAWIESZONY         500     405,00     ZAWIESZONY         500     405,00     ZAWIESZONY         500     405,00     ZAWIESZONY         500     405,00     ZAWIESZONY         500     405,00     ZAWIESZONY         500     405,00     ZAWIESZONY         500     405,00     ZAWIESZONY         500     405,00     ZAWIESZONY         500     405,00     ZAWIESZONY         500     598,200         500     598,200         500     598,200         500     598,200         500     598,200         500     598,200         500     598,200         500     599,200         1     1         6     199,10         1     1         1     1 <td>OBRÓT</td> <td>W TYS</td> <td>KURS MAX</td> <td>1</td> <td>KURS MIN</td> <td></td>                                                                                                    | OBRÓT                   | W TYS                                         | KURS MAX                                       | 1                               | KURS MIN                  |        |
| KUPNO     SPRZEDA2       1     2     300,10     600,00     79     2       1     1     183,70     -     -       1     1     183,70     -     -       1     1     183,70     -     -       1     1     183,70     -     -       1     1     183,70     -     -       1     1     154,60     -     -                                                                                                    | 231,54                  |                                               | 489,10                                         |                                 | 440,00                    |        |
| Suppose       Suppose         Suppose       Suppose         Suppose       Suppose         Suppose       Suppose         Suppose       Suppose         1       2         30       154,00         1       183,70         30       154,00         30       154,00         Suppose       Suppose         Suppose       Suppose         1       183,70         30       154,00         30       154,00         Suppose       Suppose         Suppose       Suppose                                                                                                    | 495,00                  | I                                             | 405,00                                         |                                 | ZAWIESZONY                |        |
| 500       1         400       1         500       1         100       1         100       1         100       1         100       100,10         100       100,10         100       100,10         100       100,10         100       100,10         100       100,10         100       100,10         100       100,10         100       154,00         100       154,00         1000       100,10         1000       100,10         1000       100,00         1000       100,00         1000       100,00         1000       100,00         1000       100,00         1000       100,00         1000       100,00         1000       100,00         1000       100,00         1000       100,00         1000       100,00         1000       100,00         1000       100,00         1000       100,00         1000       100,00         1000       100,00 <t< th=""><th></th><th></th><th></th><th></th><th></th><th></th></t<>                                                                                                    |                         |                                               |                                                |                                 |                           |        |
| 500<br>400<br>400<br>400<br>400<br>400<br>400<br>400                                                                                                    |                         |                                               |                                                |                                 |                           |        |
| 500<br>400<br>400<br>400<br>400<br>400<br>400<br>400                                                                                                    |                         |                                               |                                                |                                 |                           |        |
| 100       100         100       100         100       100         100       100         100       100         100       100         100       100         100       100         100       100         100       100         100       100         100       100         100       100         100       100         100       100         100       100         100       100         100       154,00         100       154,00         1000       100         1000       100         1000       100         1000       154,00         1000       100         1000       154,00         1000       100         1000       100         1000       100         1000       100         1000       100         1000       100         1000       100         1000       100         1000       100         1000       100                                                                                                    |                         |                                               |                                                |                                 |                           | 1      |
| 300       100         100       100         100       100         100       100         100       100         100       100         100       100         100       100         100       100         100       100         100       100         100       100         100       100         100       100         100       100         100       100         100       100         100       100         100       154,00         1000       100         1000       154,00         1000       100         1000       100,00         1000       100,00         1000       100,00         1000       100,00         1000       100,00         1000       100,00         1000       100,00         1000       100,00         1000       100,00         1000       100,00         1000       100,00         1000       100,00         1000                                                                                                    | 400                     |                                               |                                                |                                 | /                         |        |
| 200<br>100<br>100<br>100<br>100<br>100<br>100<br>100                                                                                                    |                         |                                               |                                                |                                 | /                         |        |
| zoo       yesti       yesti         Najlepsze oferty       Image: Constraint of the second second se |                         |                                               |                                                | /                               |                           |        |
| International state       International state         Najlepsze oferty       Image: September 2 minimum state         KUPNO       SPRZEDAŽ         1       2       300,10       600,00       79       2         1       14       210,00       700,00       10       1         1       6       190,10       -       -       -         1       1       183,70       -       -       -         1       30       154,00       -       -       -         Historia transakcji       P02YCE       75       75                                                                                                    | 200                     |                                               | _                                              | /                               |                           |        |
| KUPNO         SPRZEDAŽ           1         2         300,10         600,00         79         2           1         14         210,00         700,00         10         1           1         6         190,10         -         -         -           1         1         183,70         -         -         -           1         30         154,00         -         -         -           Historia transakcji         POZYCE         75         75                                                                                                    |                         |                                               |                                                |                                 |                           |        |
| KUPNO         SPRZEDA2           1         2         300,10         600,00         79         2           1         14         210,00         700,00         10         1           1         6         190,10         -         -         -           1         1         183,70         -         -         -           1         30         154,60         -         -         -           Historia transakcji         POZYCJE         75                                                                                                    |                         |                                               |                                                |                                 |                           |        |
| KUPNO         SPRZEDAZ           1         2         300,10         600,00         79         2           1         14         210,00         700,00         10         1           1         6         190,10         -         -         -           1         1         183,70         -         -         -           1         30         154,00         -         -         -           Historia transakcji         P02YCE         75                                                                                                    |                         |                                               | 4                                              |                                 |                           |        |
| KUPNO         SHZEDDE           1         2         300,10         600,00         79         2           1         14         210,00         700,00         10         1           1         6         190,10         -         -         -           1         1         183,70         -         -         -           1         30         154,00         -         -         -                                                                                                    |                         |                                               | á                                              |                                 |                           |        |
| 1     2     300,10     600,00     79     2       1     14     210,00     700,00     10     1       1     6     190,10     -     -     -       1     1     183,70     -     -     -       1     30     154,00     -     -     -                                                                                                    | Najleps                 | ze oferty                                     | 1<br>1                                         |                                 | 0077042                   |        |
| 1       14       210,00       700,00       10       1         1       6       190,10       -       -       -         1       1       183,70       -       -       -         1       30       154,00       -       -       -         Historia transakcji       POZYCJE       75                                                                                                    | Najleps                 | ze oferty<br>KUPNO                            | 1 <sup>11</sup>                                |                                 | SPRZEDAŻ                  |        |
| 1 6 190,10<br>1 1 183,70<br>1 30 154,00<br>Historia transakcji POZYCJE 75                                                                                                    | Najleps<br>1            | ze oferty<br>KUPNO<br>2                       | 300,10                                         | 600,00                          | SPRZEDAŻ                  | 2      |
| 1 1 183,70<br>1 30 154,00<br>iistoria transakcji POZYCJE 75                                                                                                    | Najleps<br>1            | ze oferty<br>KUPNO<br>2<br>14                 | 300,10<br>210,00                               | 600,00<br>700,00                | SPRZEDAŻ<br>79<br>10      | 2      |
| 1 30 154,00<br>Iistoria transakcji POZYCJE 75                                                                                                    | Najleps<br>1<br>1       | ze oferty<br>KUPNO<br>2<br>14<br>6            | 300,10<br>210,00<br>190,10                     | 600,00<br>700,00                | SPRZEDAŻ<br>79<br>10<br>- | 2<br>1 |
| listoria transakcji POZYCJE 75                                                                                                    | Najleps<br>1<br>1<br>1  | ze oferty<br>KUPNO<br>2<br>14<br>6<br>1       | 300,10<br>210,00<br>190,10<br>183,70           | 600,00<br>700,00<br>-           | SPRZEDAŻ<br>79<br>10<br>- | 2 1 -  |
| tistoria transakcji POZYCJE 75                                                                                                    | Najleps 1 1 1 1 1 1 1 1 | ze oferty<br>KUPNO<br>2<br>14<br>6<br>1<br>30 | 300,10<br>210,00<br>190,10<br>183,70<br>154,00 | 600,00<br>700,00<br>-<br>-      | SPRZEDAŻ<br>79<br>10<br>- | 2 1    |
|                                                                                                    | Najleps 1 1 1 1 1 1     | ze oferty<br>KUPNO<br>2<br>14<br>6<br>1<br>30 | 300,10<br>210,00<br>190,10<br>183,70<br>154,00 | 600,00<br>700,00<br>-<br>-<br>- | SPRZEDAŻ<br>79<br>10<br>- | 2 1    |

| 5:45 🖭      | 0                       |                     | N{ LTE+ .III ₿            |                   |
|-------------|-------------------------|---------------------|---------------------------|-------------------|
| ← KGI       | <b>-IM</b><br>spółki    |                     |                           |                   |
| Historia tr | ansakcji                |                     |                           | POZYCJE <b>75</b> |
| CZAS        | CENA                    | WOL.                | WARTOŚĆ                   | LOP               |
| 14:39:08    | 489.1                   | 7                   | 3423.7                    |                   |
| 14:39:08    | 488.1                   | 7                   | 3416.7                    |                   |
| 14:39:07    | 488.1                   | 7                   | 3416.7                    | •                 |
|             | < <                     | 1 - 11 z 7          | 5 <b>&gt; &gt;</b>        |                   |
| Dywidend    | y                       |                     |                           |                   |
|             | TERN                    | VIN WYPŁATY : 18    | i-10-2021                 |                   |
| 3,          | ,00 PLN<br>WYPŁATA      |                     | 0,00%<br>POPRZEDNIA DYWID | ENDA              |
|             | Zobacz więc             | ej w <b>Zdorzen</b> | ia korporacyjne           |                   |
| Ostatnia a  | isymilacja              |                     |                           |                   |
|             | Brak asyn               | nilacji dla teg     | o instrumentu             |                   |
|             |                         |                     |                           |                   |
| Ostatni sp  | lit                     |                     |                           |                   |
|             | Brak spli               | itów dla tego       | instrumentu               |                   |
| Moje zlece  | enia 이                  |                     |                           |                   |
|             | Nie pos                 | iadasz aktyw        | nych zleceń               |                   |
|             | Zobo                    | acz więcej w        | Zlecenia                  |                   |
| Newsubia    |                         |                     |                           |                   |
| rvewsy UIZ  | nesowe 🥎                |                     |                           |                   |
| P K         | GHM<br>/-11-2021 14:17: | 33                  |                           |                   |
| KGHM        | planuje w 2022<br>7 II  | 2 r. remont pi      | eca zawiesinowego         | w hucie           |
| Głogow      |                         |                     |                           |                   |

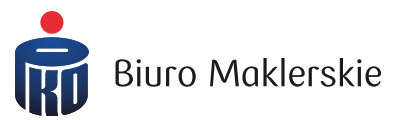

Profil spółki możesz wyświetlić na kilka sposobów:

- Na ekranie głównym, w sekcji posiadanych instrumentów
- U vakładce "Moje instrumenty"
- 🛛 W tabeli notowań
- W wyszukiwarce

W profilu spółki dostępne są:

- Informacje o notowanym instrumencie finansowym
- Prosty wykres z możliwością otwarcia wykresu TradingView
- ✓ Aktualne oferty k/s
- Historia transakcji z rynku
- Ostatnia dywidenda dla tej spółki
- ✓ Asymilacje i splity
- ✓ Złożone zlecenia
- ✓ Newsy PAP, ESPI, EBI

# Boczne menu aplikacji - Zlecenia (aktywne)

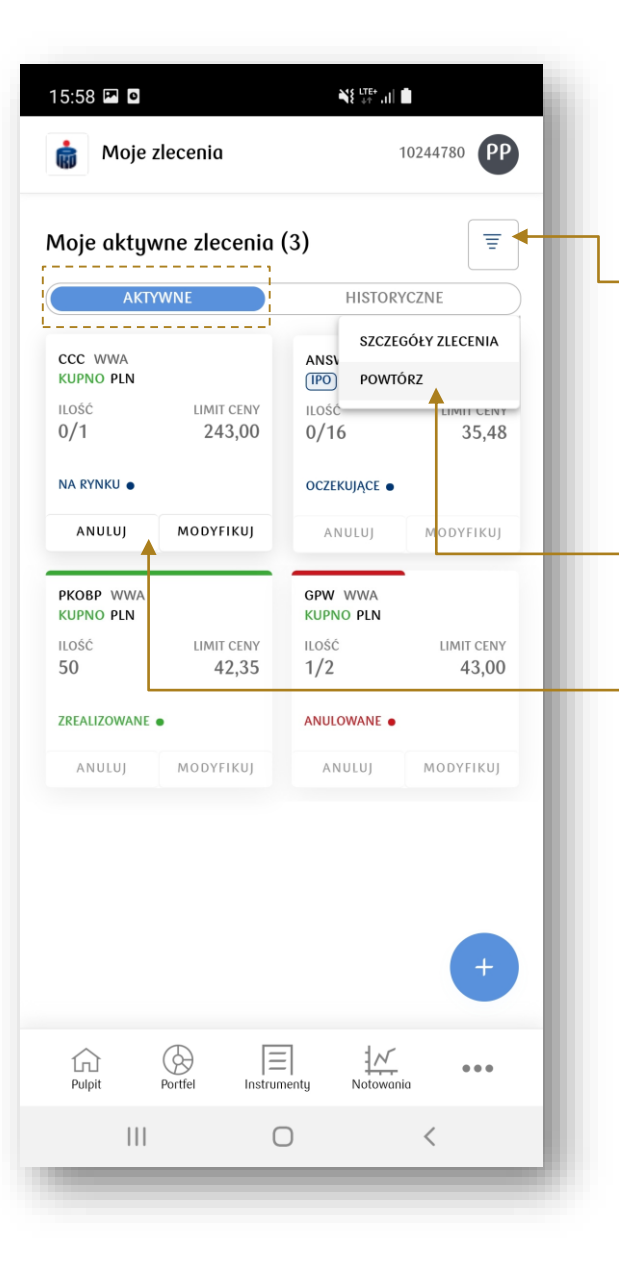

W zakładce zleceń bieżących prezentowane są zlecenia aktywne na bieżącej sesji (również zrealizowane/anulowane/odrzucone na danej sesji)

Po wybraniu ikony filtrowania możliwe jest wyszukanie zleceń bieżących według:

- Nazwy instrumentu
- Stanu zlecenia (np. zrealizowane, odrzucone, anulowane)
- Daty złożenia zlecenia (max ostatnie 12 miesięcy)

Klikając i przytrzymując palcem na danym kafelku ze zleceniem, pojawi się opcja do weryfikacji szczegółów zlecenia oraz powtórzenia zlecenia.

Na kafelkach aktywnych zleceń widoczne są opcje do anulowania oraz modyfikowania zlecenia.

14

| [ <sup>2</sup> -]                    | Zlecenia                  | > |
|--------------------------------------|---------------------------|---|
| ()5                                  | Transakcje                | > |
| %                                    | Dyspozycje - Obligacje SP | > |
| ≞                                    | Moja aktywność            | > |
| ñ                                    | News                      | > |
| (Q)<br>                              | Serwis informacyjny       | > |
|                                      | Nowe emisje               | > |
| <b>5</b>                             | Zdarzenia korporacyjne    | > |
| $\stackrel{\rightarrow}{\leftarrow}$ | Przelewy                  | > |
| 0=                                   | Historia CRR              | > |

**Biuro Maklerskie** 

# Boczne menu aplikacji – Zlecenia (historyczne)

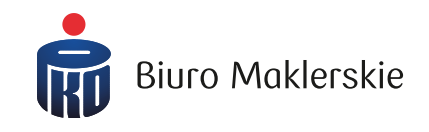

| 📩 Moje                                 | zlecenia                |                                 | 10244780 <b>PP</b>   |
|----------------------------------------|-------------------------|---------------------------------|----------------------|
| ecenia hi                              | storyczne               | (17)                            | <b>=</b>             |
| AKT                                    | YWNE                    | ніят                            | ORYCZNE              |
| D ZLECENIA<br>35483376<br>78FALIZOWANE | SYMBOL<br>PKOBP         | STRONA<br>KUPNO<br>TYP ZIECENIA | ILOŚĆ<br>1<br>STAN   |
| 1/1                                    | 67,50 PLN               | LIMIT                           | ZREALIZOWANE         |
| D ZLECENIA<br>35483294                 | SYMBOL<br>DINOPL        | STRONA<br>KUPNO                 | ilość<br>1           |
| zrealizowane<br>0/1                    | LIMIT CENY              | TYP ZLECENIA<br>PEG             | STAN<br>ANULOWANE    |
| ID ZLECENIA<br>35483293                | SYMBOL<br>DINOPL        | STRONA<br>KUPNC                 | ZEGÓŁY ZLECENIA      |
| zrealizowane<br>0/1                    | LIMIT CENY              | TYP ZLEC POW                    | VTÓRZ                |
| D ZLECENIA                             | SYMBOL                  | STRONA                          | ILOŚĆ                |
| zrealizowane<br>5/5                    | LIMIT CENY<br>66,82 PLN | TYP ZLECENIA                    | STAN<br>ZREALIZOWANE |
| D ZLECENIA<br>35483291                 | SYMBOL<br>PKOBP         | STRONA<br>KUPNO                 | ilość<br>5           |
| zrealizowane<br>0/5                    | LIMIT CENY<br>66,46 PLN | TYP ZLECENIA<br>LIMIT           | STAN<br>ODRZUCONE    |
| D ZLECENIA<br>35483288                 | SYMBOL<br>PKOBP         | STRONA<br>KUPNO                 | 11.05ć<br>999        |
| ZREALIZOWANE<br><b>0/999</b>           | LIMIT CENY<br>66,46 PLN | TYP ZLECENIA<br>LIMIT           | STAN<br>ANULOWANE    |
| 1<br>Pulpit                            | Portfel In:             | strumenty Note                  | N                    |
|                                        |                         |                                 |                      |

W zakładce zleceń historycznych domyślnie prezentowane są zlecenia z ostatnich 30 dni.

- Po wybraniu ikony filtrowania możliwe jest wyszukanie transakcji według:

- Nazwy instrumentu
- ✓ Stanu zlecenia (np. zrealizowane, odrzucone, anulowane)
- ✓ Zakresu czasowego (max ostatnie 12 miesięcy)

 Klikając na ikonę trzech kropek przy każdym zleceniu, pojawia się opcja weryfikacji szczegółów zlecenia oraz powtórzenia zlecenia.

| [ <mark>~-</mark> ]  | Zlecenia                  | > |
|----------------------|---------------------------|---|
| Ű                    | Transakcje                | > |
| %                    | Dyspozycje - Obligacje SP | > |
| æ                    | Moja aktywność            | > |
| ñ                    | News                      | > |
| (S)<br>T             | Serwis informacyjny       | > |
| Ø                    | Nowe emisje               | > |
| 97.÷                 | Zdarzenia korporacyjne    | > |
| $\rightleftharpoons$ | Przelewy                  | > |
| 0=                   | Historia CRR              | > |

#### Boczne menu aplikacji – Transakcje

| 蘭 Historia transakcji           |         | insakcji        | 10061100           | LW    |
|---------------------------------|---------|-----------------|--------------------|-------|
| BIEŻĄCE                         |         |                 | HISTORYCZNE        |       |
|                                 |         |                 | <b>⊊</b> ~         |       |
| LOŚĆ                            |         |                 |                    | 4     |
| REDNI KURS                      |         |                 | 30,                | 38    |
| VARTOŚĆ                         |         |                 | 121,50 P           | LN    |
| ROWIZJA                         |         |                 | 15,00 P            | LN    |
| ZAS ZAWARCIA<br>23-09-2021 11:4 | 43:09   | STRONA<br>KUPNO | SZCZEGÓŁY ZLECENIA | •     |
| SIEŁDA (WALUTA)                 |         | ILOŚĆ           | KURS               | -     |
| WWA (PLN)                       |         | 2               | 9,00 PLN           |       |
| VARTOŚĆ                         |         | PROWIZJA        |                    |       |
| 8,00 PLN                        |         | 5,00 PLN        |                    |       |
| ZAS ZAWARCIA                    |         | STRONA          | WALOR (PORTFEL)    | · : 🗲 |
| 3-09-2021 09:2                  | 21:27   | KUPNO           | ALLEGRO            |       |
| GIEŁDA (WALUTA)                 |         | ILOŚĆ           | KURS               |       |
| WWA (PLN)                       |         | 1               | 95,00 PLN          |       |
| 5,00 PLN                        |         | 5,00 PLN        |                    |       |
| ZAS ZAWARCIA                    |         | STRONA          | WALOR (PORTFEL)    |       |
| 1-09-2021 16:                   | 12:26   | KUPNO           | PZU                |       |
| GIEŁDA (WALUTA)                 |         | ILOŚĆ           | KURS               |       |
| NARTOŚĆ                         |         | PROWIZIA        | 0,50 PLN           |       |
| 50 PLN                          |         | 5,00 PLN        |                    |       |
| G<br>Pulpit                     | Portfel | Instrumenty     | Notowania          | •     |
|                                 |         | 0               | <                  |       |

W Transakcjach pojawia się podział na transakcje bieżące oraz transakcje historyczne.

W transakcjach historycznych domyślnie prezentowane są transakcje z ostatnich 30 dni. Po wybraniu ikony filtrowania możliwe jest wyszukanie transakcji według:

- Realizacji z opcją OTP
- Portfela (dot. derywatów)
- ✓ Nazwy instrumentu
- Strony (kupno/sprzedaż)
- Typu instrumentu (np. akcje, kontrakty terminowe)
- 🗸 Giełdy
- Zakresu czasowego (max ostatnie 12 miesięcy)

Klikając na ikonę trzech kropek przy każdym zleceniu, pojawia się opcja weryfikacji szczegółów zlecenia.

16

Wygenerowany raport można pobrać jako plik PDF oraz CSV.

| [¥-]                 | Zlecenia                  | > |
|----------------------|---------------------------|---|
| 05                   | Transakcje                | > |
| %                    | Dyspozycje – Obligacje SP | > |
| ≞                    | Moja aktywność            | > |
| ñ                    | News                      | > |
| Ø                    | Serwis informacyjny       | > |
| Ø                    | Nowe emisje               | > |
| 97:                  | Zdarzenia korporacyjne    | > |
| $\rightleftharpoons$ | Przelewy                  | > |
| 0=                   | Historia CRR              | > |

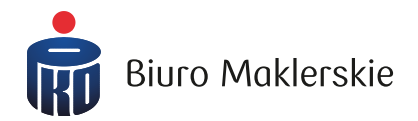

# Boczne menu aplikacji – Dyspozycje – Obligacje SP (widoczne tylko na SUPER IKE)

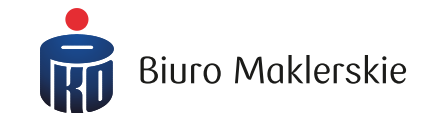

| DYSPOZYCJI E<br>ZEDTERMINOWY<br>KUP<br>RTOŠĆ |
|----------------------------------------------|
| ,UU PLN                                      |
| DYSPOZYCJI E<br>MIANA<br>rrošć<br>.,43 PLN   |
| +                                            |
|                                              |
|                                              |

- W dyspozycjach Obligacji Skarbu Państwa dostępne są przyciski:
- 📮 Nabycia obligacji
- Zamiany obligacji
- Przedterminowego wykupu obligacji

Dodatkowo, dostępna jest lista złożonych dyspozycji wraz z możliwością filtrowania.

Po wybraniu ikony filtrowania możliwe jest wyszukanie dyspozycji według:

17

- Nazwy obligacji
- Typu dyspozycji
- Zakresu czasowego (max ostatnie 12 miesięcy)

Wygenerowany raport można pobrać jako plik PDF oraz CSV.

| [ <u>√</u> -<br>×-]  | Zlecenia                  | > |
|----------------------|---------------------------|---|
| ()5                  | Transakcje                | > |
| %                    | Dyspozycje - Obligacje SP | > |
| đ                    | Moja aktywność            | > |
| ñ                    | News                      | > |
| (Q)                  | Serwis informacyjny       | > |
| Ø                    | Nowe emisje               | > |
| <b>9</b> 51:         | Zdarzenia korporacyjne    | > |
| $\rightleftharpoons$ | Przelewy                  | > |
| 0=                   | Historia CRR              | > |

#### Boczne menu aplikacji – Moja aktywność

| Moja aktywność                                                                    | 10249929 LV                                                    |
|-----------------------------------------------------------------------------------|----------------------------------------------------------------|
| <b>PKO supermakler - nowe materiały e</b><br>Zapraszamy do zapoznania się z nowy: | <b>dukac 18-10-2021 17:08:28</b><br>mi materiałami edukacyjnym |
| <b>Dbaj o swoje bezpieczeństwo</b><br>Przypominamy o podstawowych zasac           | 06-10-2021 17:11:33<br>lach bezpiecznego korzystani            |
| ZLECENIE MAKLERSKIE<br>BŁĄO REJESTRACJI                                           | 20:12:46<br>GPW<br>3; LIMIT; K                                 |
| ZLECENIE MAKLERSKIE<br>REJESTRACJA                                                | 20:10:43<br>PZU<br>4; LIMIT; K                                 |
| ZLECENIE MAKLERSKIE<br>REJESTRACJA                                                | 20:10:41<br>GPW<br>3; LIMIT; K                                 |
| P <b>RZELEW WEWNĘTRZNY</b><br>NA RACH. MAKLERSKI                                  | 15:50:20<br>200,99; PLN                                        |
| ZLECENIE MAKLERSKIE<br>ZREALIZOWANE                                               | 15:42:33<br>TAURONPE<br>1; PCR; K                              |
| IRANSAKCJA<br>WYKONANIE                                                           | 15:42:33<br>TAURONPE<br>K; 2,93; 1                             |
| ZLECENIE MAKLERSKIE<br>REJESTRACJA                                                | 15:42:32<br>TAURONPE<br>1; PCR; K                              |
| ZLECENIE MAKLERSKIE<br>REJESTRACJA                                                | 15:41:44<br>PKNORLEN<br>1; LIMIT; K                            |
| ZLECENIE MAKLERSKIE<br>ZREALIZOWANE                                               | 15:40:35<br>TAU <sup>2</sup><br>1: +                           |
| TRANSAKCIA                                                                        | 15:40:35                                                       |
| Pulpit Portfel Instrumenty                                                        | Notowania                                                      |
|                                                                                   | 1                                                              |

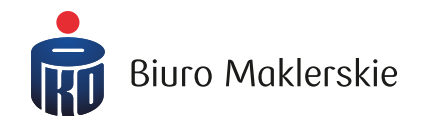

W oknie Moja aktywność prezentowane są informacje o statusach dyspozycji zleceń i przelewów oraz treść komunikatów wysyłanych przez Biuro Maklerskie.

| [×-]                 | Zlecenia                  | > |
|----------------------|---------------------------|---|
| O5                   | Transakcje                | > |
| %                    | Dyspozycje - Obligacje SP | > |
| Ē                    | Moja aktywność            | > |
| ů                    | News                      | > |
| (Q)                  | Serwis informacyjny       | > |
| Ø                    | Nowe emisje               | > |
| 97÷                  | Zdarzenia korporacyjne    | > |
| $\rightleftharpoons$ | Przelewy                  | > |
| 0=                   | Historia CRR              | > |

#### Boczne menu aplikacji - Serwis informacyjny

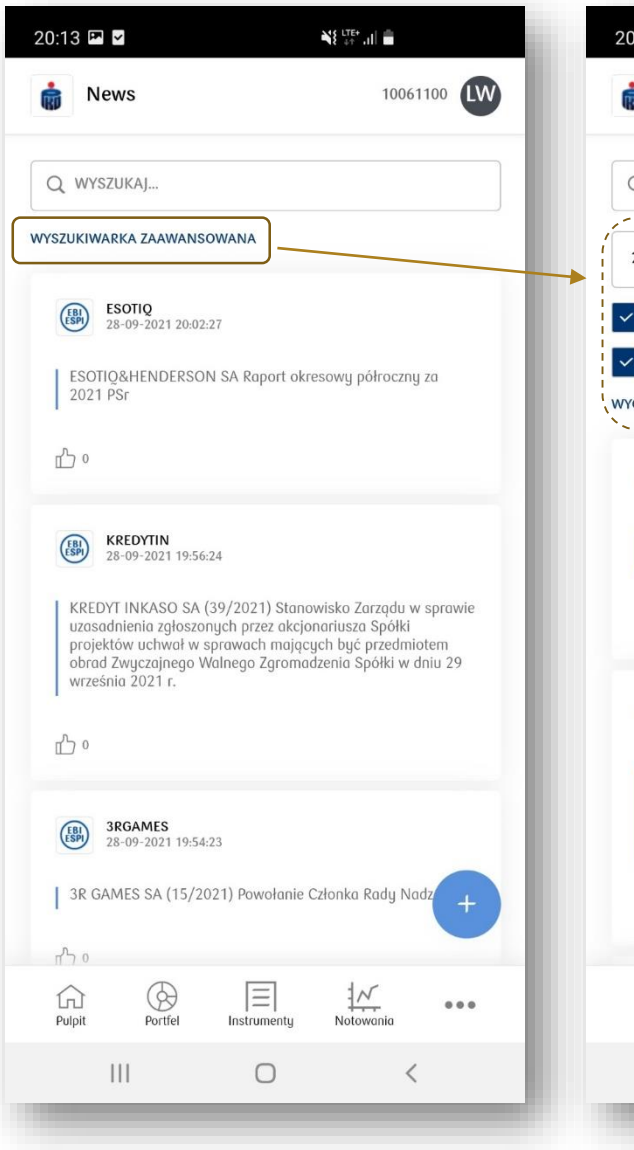

| 0:13 🗳 🎽                                                                                                    |                                                                                                    |                                                                                            | NE LTE+ .ul 💼                                                                          |                              |
|----------------------------------------------------------------------------------------------------|----------------------------------------------------------------------------------------------------|--------------------------------------------------------------------------------------------|----------------------------------------------------------------------------------------|------------------------------|
| News                                                                                                    |                                                                                                    |                                                                                            | 10061                                                                                  | 1100                         |
| Q WYSZUK                                                                                                    | AJ                                                                                                    |                                                                                            |                                                                                        |                              |
| 24-09-2021                                                                                                    | Ē                                                                                                    | 28-0                                                                                       | 9-2021                                                                                 | Ē                            |
| WIADOMC                                                                                                    | SCI BM                                                                                                    | ✓ 0                                                                                        | EPESZE                                                                                 |                              |
| KOMUNIK                                                                                                    | ATY SPÓŁEK (ESF                                                                                                    | PI/EBI)                                                                                    |                                                                                        |                              |
| YCZYŚĆ WYSZI                                                                                                    | JKIWARKĘ                                                                                                    | WYS                                                                                        | ZUKIWARKA PO                                                                           | DDSTAW                       |
|                                                                                                    |                                                                                                    |                                                                                            |                                                                                        |                              |
| ESOTIQ&H<br>2021 PSr                                                                                                    | IENDERSON SA                                                                                                    | Raport okres                                                                               | owy półroczny                                                                          | 20                           |
| ESOTIQ&F<br>2021 PSr<br>0<br>KRED<br>28-05<br>KREDYT IN<br>uzasadnie<br>projektów<br>obrad Zwy                                                                                                    | IENDERSON SA<br>PYTIN<br>I-2021 19:56:24<br>IKASO SA (39/2<br>uchwał w spraw<br>czajnego Walne<br>003 c                       | Raport okres<br>1021) Stanow<br>przez akcjona<br>rach mający<br>go Zgromadz                | owy półroczny<br>isko Zarządu w<br>rriusza Spółki<br>h być przedmie<br>enia Spółki w c | y sprawie<br>otem<br>Jniu 29 |
| ESOTIQ&H<br>2021 PSr<br>0                                                                                                    | IENDERSON SA<br>PYTIN<br>1-2021 19:56:24<br>IKASO SA (39/2<br>nia zgłoszonych<br>uchwał w spraw<br>czedjnego Walne<br>1021 r. | Raport okres<br>1021) Stanow<br>przez akcjona<br>rach mającyc<br>go Zgromadz               | owy półroczny<br>isko Zarządu w<br>nriusza Spółki<br>h być przedmia<br>enia Spółki w c | y sprawie<br>otem<br>Jniu 29 |
| ESOTIQ&H<br>2021 PSr<br>0<br>C 28-05<br>C 28-05<br>C | IENDERSON SA<br>DYTIN<br>1-2021 19:56:24<br>IKASO SA (39/2<br>Iia zgłoszonych<br>uchwał w spraw<br>czajnego Walne<br>021 r.   | Raport okres<br>021) Stanow<br>przez akcjono<br>yach mającyc<br>go Zgromadz<br>go Zgromadz | isko Zarządu w<br>iriusza Spółki<br>h być przedmi<br>enia Spółki w o<br>łotowania      | r sprawi<br>Iniu 29          |

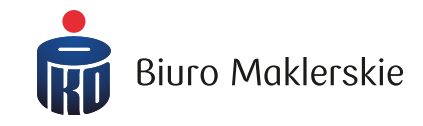

W oknie z newsami dostępne są komunikaty z PAP. ESPI, EBI oraz wiadomości news wysyłane przez Biuro Maklerskie.

Możliwe jest wyszukanie newsów dla konkretnej spółki (uzupełniając pole "Wyszukaj").

Możliwe jest również skorzystanie z opcji wyszukiwarki zaawansowanej.

| [ <u>*</u> -]     | Zlecenia                                                                 | >           |
|-------------------|--------------------------------------------------------------------------|-------------|
| O5                | Transakcje                                                               | >           |
| %                 | Dyspozycje - Obligacje SP                                                | >           |
| æ                 | Moja aktywność                                                           | >           |
| оп                | News                                                                     | >           |
|                   |                                                                          |             |
| Q                 | Serwis informacyjny                                                      | >           |
| g<br>ľ            | Serwis informacyjny<br>Nowe emisje                                       | >           |
| Q<br>2<br>5       | Serwis informacyjny<br>Nowe emisje<br>Zdarzenia korporacyjne             | ><br>><br>> |
| @<br>[]<br>₩<br>1 | Serwis informacyjny<br>Nowe emisje<br>Zdarzenia korporacyjne<br>Przelewy | ><br>><br>> |

#### Boczne menu aplikacji - Serwis informacyjny

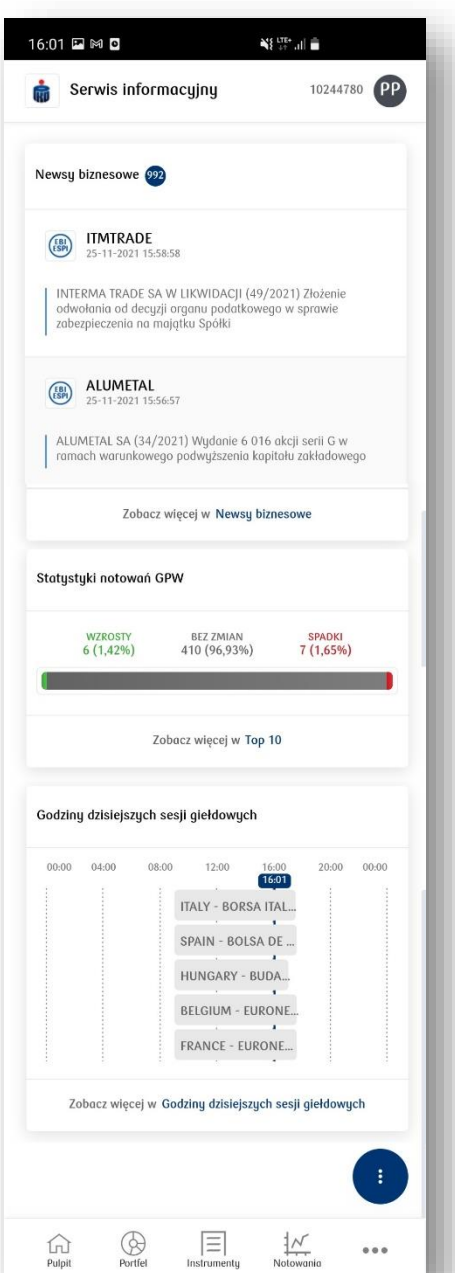

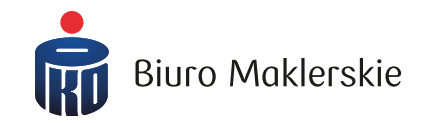

#### W Serwisie informacyjnym prezentowane są

- newsy PAP, ESPI, EBI
- > statystyki sesji (top 10 wzrostów i spadków oraz obrotów)
- > godziny sesji giełdowych dla obsługiwanych w BM rynków

| [×-]                                                                                                    | Zlecenia                                                                 | >                |
|----------------------------------------------------------------------------------------------------|--------------------------------------------------------------------------|------------------|
| Ō                                                                                                    | Transakcje                                                               | >                |
| %                                                                                                    | Dyspozycje - Obligacje SP                                                | >                |
| ≞                                                                                                    | Moja aktywność                                                           | >                |
| Р<br>П                                                                                                    | News                                                                     | >                |
|                                                                                                    |                                                                          |                  |
| (A)                                                                                                    | Serwis informacyjny                                                      | >                |
| @<br>[]                                                                                                    | Serwis informacyjny<br>Nowe emisje                                       | >                |
| Q<br>2<br>4                                                                                                    | Serwis informacyjny<br>Nowe emisje<br>Zdarzenia korporacyjne             | ><br>><br>>      |
| @<br>\[ \] \[ \] \[ | Serwis informacyjny<br>Nowe emisje<br>Zdarzenia korporacyjne<br>Przelewy | ><br>><br>><br>> |

#### Boczne menu aplikacji – Nowe Emisje

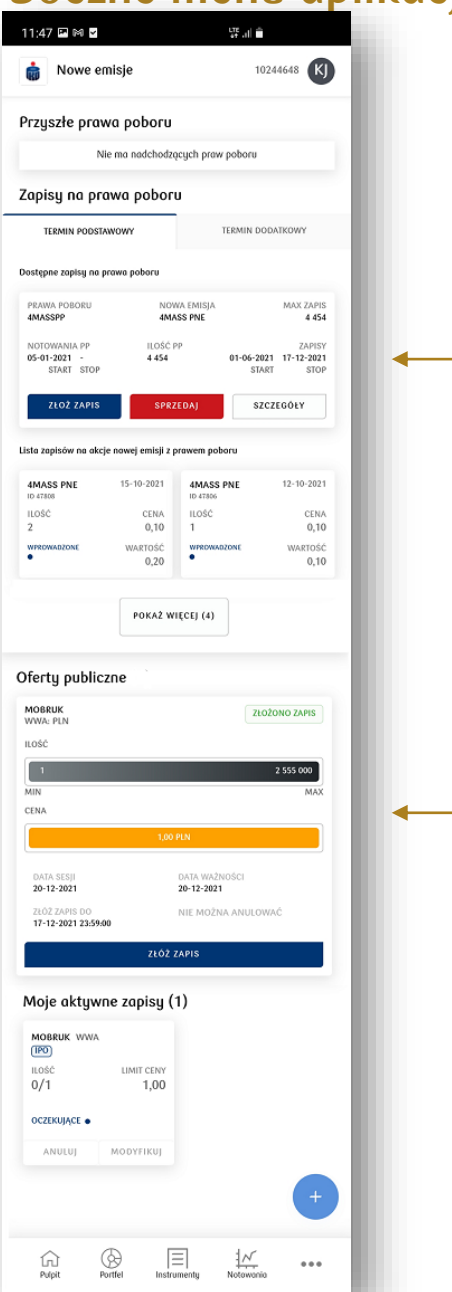

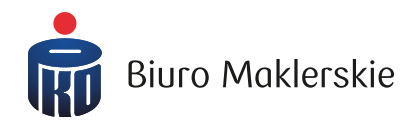

W oknie Nowe Emisje, w górnej sekcji możliwe jest złożenie zapisu na:

- akcje Nowej Emisji z posiadanych Praw Poboru (zapis podstawowy oraz dodatkowy)
- pierwszą ofertę publiczną (IPO).

Informacja o złożonej dyspozycji widoczna jest pod odpowiednim oknem zapisu.

| [ <mark>~-</mark> ]  | Zlecenia                  | > |
|----------------------|---------------------------|---|
| O5                   | Transakcje                | > |
| %                    | Dyspozycje - Obligacje SP | > |
| æ                    | Moja aktywność            | > |
| ñ                    | News                      | > |
| Q                    | Serwis informacyjny       | > |
| Ø                    | Nowe emisje               | > |
| 97.E                 | Zdarzenia korporacyjne    | > |
| $\rightleftharpoons$ | Przelewy                  | > |
| 0=                   | Historia CRR              | > |

# Boczne menu aplikacji – Zdarzenia korporacyjne

| Zdarzenia korporacyj                     | ne 10061100                   |
|------------------------------------------|-------------------------------|
| ZDARZENIA KORPORACYJNE                   | ASYMILACJE / SPLITY           |
|                                          | Ŧ                             |
| ' tym miesiącu: wypłata dywidendy o      | Dd MBANK, PKOBP               |
| tym miesiącu: wykup obligacji od A       | TL0921                        |
| WYKUP OBLIGACJI                          | WYPŁATA DYWIDENDY             |
| ATL0921                                  | MBANK                         |
| DATA WYPŁATY: 04-10-2021                 | DATA WYPŁATY: 04-10-2021      |
| 25 000,00 PLN<br>RAZEM                   | 105,00 PLN<br>RAZEM           |
| 25 1 000,00 PLN<br>ILOŚĆ NA AKCJĘ        | 30 3,50 PLN<br>ILOŚĆ NA AKCJĘ |
| DATA PRAWA: 30-09-2021                   | DATA PRAWA: 16-08-2021        |
| WYPŁATA DYWIDENDY                        |                               |
| РКОВР                                    |                               |
| DATA WYPŁATY: 04-10-2021                 |                               |
| 488,00 PLN<br>RAZEM                      |                               |
| 488 1,00 PLN<br>ILOŚĆ NA AKCJĘ           | +                             |
| DATA PRAWA: 16-08-2021                   |                               |
| Ci Ci Ci Ci Ci Ci Ci Ci Ci Ci Ci Ci Ci C | enty Notowania                |
|                                          | ) <                           |

| 💼 Zdarz                                                    | zenia korporacy                              | jne 10061100                       |
|------------------------------------------------------------|----------------------------------------------|------------------------------------|
| ZDARZENIA K                                                | ORPORACYJNE                                  | ASYMILACJE / SPLITY                |
| Przyszłe asy                                               | ımilacje                                     |                                    |
| WALOR ASYMILOW<br>ANSWEAR<br>DATA ASYMILACJI<br>30-09-2021 | iany ilość<br>1                              | WALOR PO ASYMILACJI<br>ANSWEAR-PDA |
| Przyszłe spli                                              | ity                                          |                                    |
| WALOR<br>AILLERON<br>ILOŚĆ PO SPLICIE<br>100 000           | ILOŠĆ<br>20 000<br>DATA SPLITU<br>30-09-2021 | krotność splitu<br><b>1:5</b>      |
|                                                            |                                              |                                    |
|                                                            |                                              |                                    |
| G<br>Pulpit                                                | Portfel Instrum                              | +                                  |

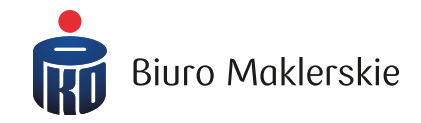

W oknie ze zdarzeniami korporacyjnymi widoczne są informacje dotyczące naliczonych przyszłych praw na danym rachunku inwestycyjnym:

Dywidendy, odsetki, wykup, splity, asymilacje

| [ <u>√</u> -<br>×-]        | Zlecenia                  | > |
|----------------------------|---------------------------|---|
| Ō                          | Transakcje                | > |
| %                          | Dyspozycje - Obligacje SP | > |
| ≣                          | Moja aktywność            | > |
| я                          | News                      | > |
| <u>ک</u>                   | Serwis informacyjny       | > |
|                            | Nowe emisje               | > |
| 97.<br>1                   | Zdarzenia korporacyjne    | > |
| $\stackrel{>}{\leftarrow}$ | Przelewy                  | > |
| OI                         | Historia CRR              | > |
|                            |                           |   |

#### Boczne menu aplikacji - Przelewy

| 1:49 🕅 🗹                                    |                                            | <b>₩ , III 🖬</b><br>10244                           | 733 <b>KJ</b> |
|---------------------------------------------|--------------------------------------------|-----------------------------------------------------|---------------|
| WYBIERZ WALUTĘ                              |                                            |                                                     |               |
| ✓ 1 636 399,04 PLN                          |                                            | 63 870,39 EUR                                       |               |
| 200 000,00 gbp                              |                                            | 300 162,34 ust                                      | <b>)</b>      |
|                                             | PRZELEW                                    |                                                     |               |
| STATUS<br>ZREALIZOWANY<br>KWOTA<br>1,11 EUR | TYP PRZEL<br>NA RAC<br>NUMER R.<br>5412401 | EWU<br>HUNEK BANKOWY<br>ACHUNKU<br>1112197800110202 | 9627          |
| STATUS<br>ANULOWANY<br>KWOTA<br>6,66 PLN    | TYP PRZEL<br>NA RAC<br>NUMER R.<br>7610204 | EWU<br>HUNEK BANKOWY<br>ACHUNKU<br>1027000010020233 | 5792          |
|                                             |                                            |                                                     |               |
|                                             |                                            |                                                     |               |
|                                             |                                            |                                                     | +             |
|                                             | $\equiv$                                   | 1N                                                  |               |
| Pulpit Portfel                              | Instrumenty                                | Notowania                                           |               |

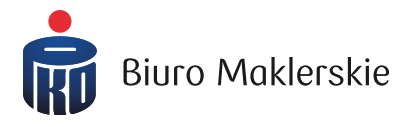

Przelew można wykonać na zdefiniowane wcześniej rachunki bankowe oraz na połączone konto osobiste w PKO Banku Polskim.

Dla waluty PLN, możliwe jest wykonanie przelewu zewnętrznego na rachunek bankowy oraz przelewu wewnętrznego, na inny rachunek, którego jesteś właścicielem.

W przypadku posiadania walut obcych (i dodanych rachunków bankowych w obcej walucie) możliwe jest wykonanie tylko przelewu zewnętrznego.

| [ <u>√</u> ]<br>×] | Zlecenia                  | > |
|--------------------|---------------------------|---|
| O5                 | Transakcje                | > |
| %                  | Dyspozycje - Obligacje SP | > |
| ≞                  | Moja aktywność            | > |
| ñ                  | News                      | > |
| Q                  | Serwis informacyjny       | > |
| Ø                  | Nowe emisje               | > |
| ¶.                 | Zdarzenia korporacyjne    | > |
|                    | Przelewy                  | > |
| 0=                 | Historia CRR              | > |

#### Boczne menu aplikacji – Historia CRR

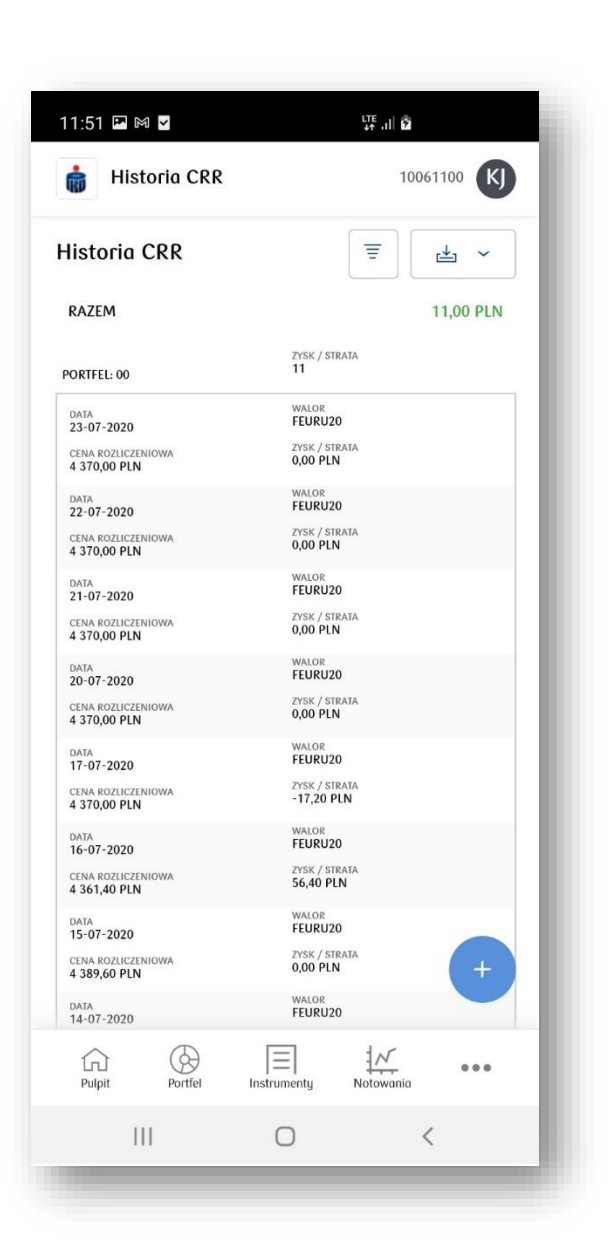

W historii CRR domyślnie prezentowane są dane z ostatnich 30 dni. Po

24

wybraniu ikony filtrowania możliwe jest wyszukanie danych według:

**Biuro Maklerskie** 

- Portfela
- Typu instrumentu finansowego
- Nazwy instrumentu finansowego
- Zakresu czasowego (max ostatnie 12 miesięcy)

Wygenerowany raport można pobrać jako plik PDF oraz CSV.

| [×-]                                 | Zlecenia                  | > |
|--------------------------------------|---------------------------|---|
| ()5                                  | Transakcje                | > |
| %                                    | Dyspozycje - Obligacje SP | > |
| ≣                                    | Moja aktywność            | > |
| ы<br>Ц                               | News                      | > |
| Ø                                    | Serwis informacyjny       | > |
|                                      | Nowe emisje               | > |
| <b>W</b> :                           | Zdarzenia korporacyjne    | > |
| $\stackrel{\rightarrow}{\leftarrow}$ | Przelewy                  | > |
| 0=                                   | Historia CRR              | > |

# Górna belka – Szczegóły rachunku

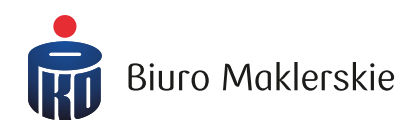

| 11:50 🖾 🖂 💆                                                                                                    |     |
|----------------------------------------------------------------------------------------------------|-----|
| 💼 Pulpit 10244733 📢                                                                                                    |     |
| Moje instrumenty 🔟                                                                                                    |     |
| APPLE INC >         → 0,00%         BIOTON >         → 0,00%           NSD: USD         139,14         WWA: PLN         6,19 |     |
| Mój portfel 🕚                                                                                                    |     |
| K) Kowalski Jan Adam                                                                                                    |     |
| Personalizacja                                                                                                    |     |
| M 🔗 Informacje o rachunku                                                                                                    |     |
| 🖂 Skontaktuj się z nami                                                                                                    |     |
| O 10244733 KOWALSKI JAN<br>ADAM IIIIIIIIIIIIIIIIIIIIIIIIIIIIIIIIIII                                                          |     |
| ს Wyloguj                                                                                                    |     |
| Aplikacja PKO Biura Maklerskiego<br>Version: 2.0.18 2021–10–14 07:39:00                                                      |     |
| Zobacz więcej w Zdarzenia korporacyjne                                                                                       |     |
| Moje wskaźniki rynkowe +                                                                                                    |     |
| Pulpit Portfel Instrumenty Notowania                                                                                         |     |
|                                                                                                    |     |
|                                                                                                    | - C |

Klikając na numer rachunku, dostępny na górnej belce serwisu, istnieje możliwość wyświetlenia:

- Personalizacji aplikacji mobilnej (zapisane ustawienia nie są przenoszone do serwisu przeglądarkowego)
- 🗸 Informacji o rachunku
- ✓ Wiadomości e-mail do Biura Maklerskiego
- Listy rachunków, do których jesteś upoważniony jako właściciel/współwłaściciel/pełnomocnik

W tym miejscu możesz również wylogować się z aplikacji.